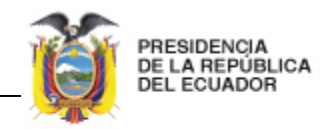

# FIRMA ELECTRÓNICA

# Manual de Usuario de Firma Electrónica

DIRECCIÓN DE TECNOLOGÍA PRESIDENCIA DE LA REPÚBLICA

Noviembre-2013

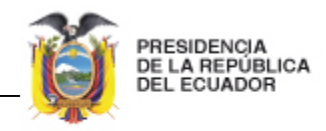

# Licencia

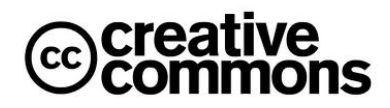

# Usted es libre de:

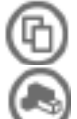

Hacer obras derivadas

Copiar, distribuir y comunicar públicamente la obra

# **Condiciones:**

**Reconocimiento**. Debe reconocer los créditos de la obra de la manera especificada por el autor o el licenciador (pero no de una manera que sugiera que tiene su apoyo o apoyan el uso que hace de su obra).

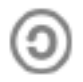

**Compartir bajo la misma licencia**. Si altera o transforma esta obra, o genera una obra derivada, sólo puede distribuir la obra generada bajo una licencia<sup>1</sup> idéntica a ésta.

- Al reutilizar o distribuir la obra, tiene que dejar bien claro los términos de la licencia de esta obra.
- Alguna de estas condiciones puede no aplicarse si se obtiene el permiso del titular de los derechos de autor
- Nada en esta licencia menoscaba o restringe los derechos morales del autor.

# Versiones:

- Versión del sistema: 1.1
- Versión del manual de documentos de usuarios: 1.1

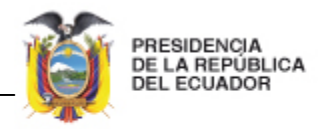

# MANUAL DEL USUARIO

# I. INTRODUCCIÓN

El presente documento es el manual de usuario para descarga y verificación de decretos certificados electrónicamente.

# II. ALCANCE

El presente documento abarca la guía necesaria para que el usuario pueda descargar y verificar decretos certificados electrónicamente.

# III. REQUISITOS

Para poder utilizar el sitio de firma electrónica el usuario deberá tener lo siguiente:

- Tener el archivo digital del documento firmado electrónicamente (archivo con extensión p7m).
- Navegador de Internet Mozilla Firefox, disponible en www.mozilla.org
- Visor de archivos PDF, disponible en http://get.adobe.com/es/reader/
- Máquina Virtual de Java, disponible en http://java.com/es/download/

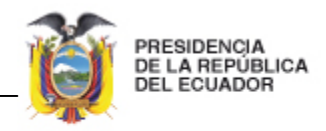

# DESCARGA DE ARCHIVO

- 1. Abrir un navegador de Internet (Firefox)
- 2. En la barra de direcciones digitar www.presidencia.gob.ec
- 3. En la parte inferior derecha bajo el link tu foto con el presidente encontrará un icono de acceso a Decretos Certificados Especiales.
- 4. Hacer clic sobre el icono Decretos Certificados Especiales
- 5. Se presentará una pantalla con el listado de decretos la cual contiene el no. de decreto, título, Fecha Emisión, Descarga PDF y Descarga P7m

| Decreto<br>No. | Descripción                                                                                                    | Fecha      | Registro<br>Oficial                   | Descarga<br>PDF | Descarga<br>.p7m |
|----------------|----------------------------------------------------------------------------------------------------|------------|---------------------------------------|-----------------|------------------|
| 141            | COMISIÓN DE SERVICIOS A<br>COMITIVA OFICIAL QUE<br>ACOMPAÑARÁ SR. PRESIDENTE<br>DE LA REPÚBLICA A<br>ENCUENTRO PRESIDENCIAL | 13/11/2013 | No. 5 del<br>29 de<br>mayo de<br>1981 | 3               | U                |

- 6. Hacer clic sobre el botón de descarga del archivo .p7m que contiene el Decreto certificado
- 7. Guardar el archivo en una carpeta de su computador
- 8. La versión de PDF puede ser descargada para lectura pero solamente el .p7m es el archivo certificado

# **VERIFICACIÓN DE ARCHIVO**

- 1. Abrir un navegador de Internet (Firefox)
- 2. En la barra de direcciones digitar http://firmadigital.informatica.gob.ec/
- 3. Escoger la segunda opción que se presenta en el centro de la página web Verificar archivos Firmados
- 4. Se presentará una ventana con un botón para examinar
- 5. Hacer clic en examinar y escoger el archivo certificado guardado en su computador. El archivo debe tener la extensión .p7m
- 6. Luego de escoger el archivo hacer clic en examinar
- 7. Hacer clic en el botón Verificar Archivo
- 8. Dependiendo de la velocidad de conexión esta verificación toma entre diez segundos a un minuto
- 9. Finalmente le aparece un cuadro informativo que le indica la validez del archivo, la persona, fecha y hora en la que fue firmado el documento
- 10. Si desea una impresión del certificado hacer clic en las teclas CRTL + P y enviar a su impresora